```
STEP 1
```

## **Click on Forms**

|                                               | ∽ Alumni Homepage            |                          |
|-----------------------------------------------|------------------------------|--------------------------|
| Profile                                       | Academics                    | Holds                    |
| Kodiak Bear                                   | 0<br>Degrees Conferred       | Active Holds             |
| Billing and Payments                          | Financial Aid & Scholarships | Forms                    |
| S0.00<br>S Due Now                            | Summary and iGrad            | View and Submit<br>Forms |
| @cal Alumni Network                           |                              | ,                        |
| Stay connected with the UC Berkeley community |                              |                          |
|                                               |                              | Made with Tango          |

### STEP 2

## Click on Submit a Form

| CAL <b>CENTRAL</b> QAT         |                   |               |
|--------------------------------|-------------------|---------------|
| Alumni Homepage                |                   |               |
| 🕿 Manage your Forms 🛛 🔨        | Search by:        |               |
| View Submitted Forms           | Form ID           | Begin with 🗸  |
| Update Pending Forms           | Form Type         | Begins With 🗸 |
| 🖶 Submit a Form 🔷 🔨            | Form Status       | is Equal To 🗸 |
| Enrollment/Degree Verification | Original Date     | is Equal To 🗸 |
| Legal Name Change Petition     | Original Operator | Begins With 🗸 |
|                                | Empl ID           | Begins With - |

**Click on Legal Name Change Petition** 

| Alumni Homepage                |          |                   |                    |
|--------------------------------|----------|-------------------|--------------------|
| Manage your Forms              | ~        | Search by:        |                    |
| E Submit a Form                | <u>^</u> | Form ID           | Begins             |
| Submit a rom                   |          | Form Type         | Begins             |
| Enrollment/Degree Verification |          |                   |                    |
| Legal Name Change Petition     |          | Form Status       | is Equa            |
|                                |          | inal Date         | is Equa            |
|                                |          | Original Operator | Begins             |
|                                |          |                   |                    |
|                                |          | Empl ID           | Begins             |
|                                |          | Student Name      | Made with Tango.us |

### STEP 4

# Select an Email from Email Type

| Legal Name Change : Petition |                        |   |                    |
|------------------------------|------------------------|---|--------------------|
|                              |                        |   |                    |
| Student ID<br>Email Type     | 3036496031 Kodiak Bear |   |                    |
| 2                            |                        |   |                    |
| First Name<br>Middle Name    | Kodiak                 | ] |                    |
|                              |                        | J | Made with Tango.us |

## Select a phone type

| Alumni Homepage                   | Forms                                 |
|-----------------------------------|---------------------------------------|
| + Legal Name Change : Petition    |                                       |
|                                   |                                       |
| Student Information               |                                       |
| Student ID 3036496031 Kodiak Bear |                                       |
| Email Type CAMP                   | ucbkodiakbear@berkeley.edu Phone Type |
|                                   |                                       |
| Legal Name Change/Correction      | Made with Tango.us                    |

### STEP 6

# Type your name as it appears on your legal documents

|                           | Email Type  | CAMP 🗸      | ucbkodiakbear@berl |
|---------------------------|-------------|-------------|--------------------|
| Legal Name Change/Correct | ion         |             |                    |
|                           | First Name  | Kodiak      | ]                  |
| M                         | liddle Name | TEST RECORD | )                  |
| _                         | Last Name   | Bear        | ]                  |
|                           | Name Suffix |             | ]                  |
| File Attachments          |             |             | Made with Tango.us |

### STEP 7

# **Click on Upload**

| one of the following pieces of id                                                                                                    | tan of the following pieces of identification: |                     |                |             |                |
|----------------------------------------------------------------------------------------------------|------------------------------------------------|---------------------|----------------|-------------|----------------|
| Identification Card (Driver's License, Allen Registration Card, Passport, State Identification) Legal Court Document Marriage Cartificate Birth Cartificate Social Security Card |                                                |                     |                |             |                |
|                                                                                                    |                                                |                     |                |             | 1 rc           |
| Attachment Required                                                                                                    | Action                                         | tription $\diamond$ | Instructions O | File Name 🗘 | 1 ro<br>Delete |

```
STEP 8
```

# Find your file and click Upload

| st Na | lame Bear                                                       |  |
|-------|-----------------------------------------------------------------|--|
| c     |                                                                 |  |
| c     | Choose From                                                     |  |
| e     |                                                                 |  |
| 1     | My Device                                                       |  |
|       | Upload Clear                                                    |  |
|       | bananas.jpg<br>File Size: 163KB                                 |  |
|       | Upload Picture Identification Types of accep Made with Tango.us |  |

### STEP 9

# **Click on Done**

| IE            | File Attachment                                                                                                    | 1 |
|---------------|----------------------------------------------------------------------------------------------------|---|
|               | Choose From                                                                                                    |   |
| -             |                                                                                                    |   |
| ie<br>sr<br>s | My Device                                                                                                    |   |
|               | bananas.jpg<br>File Size: 163KB                                                                                                    |   |
|               | Upload Complete                                                                                                    |   |
| -             | Upload Picture Identification Types of acceptable picture identification: Driver's License, State Identification Card, Passport, Alien Registration Card. Made with Tango.u | S |

Toggle the acknowledgment button to affirm that you are the person named on these documents and that they are true and accurate.

| Ac | ction Items     |                                                                                                  |
|----|-----------------|--------------------------------------------------------------------------------------------------|
|    | Acknowledgement |                                                                                                  |
| 1  | No              | I acknowledge that I am the person named on these documents and that they are true and accurate. |
|    |                 | Made with Tango.us                                                                               |

#### STEP 11

## If you would like to add any additional notes Click on Comments.

| ( | Action Items  |        |                                                                                                  | 1 row              |
|---|---------------|--------|--------------------------------------------------------------------------------------------------|--------------------|
|   | Acknowledg    | gement |                                                                                                  |                    |
|   | 1             | Yes    | I acknowledge that I am the person named on these documents and that they are true and accurate. |                    |
|   | Comments<br>− |        |                                                                                                  | Made with Tango.us |

#### STEP 12

## Add additional information or notes here if you think they will be useful.

| ← Comments                                                                 |                    |
|----------------------------------------------------------------------------|--------------------|
| Add additional information or notes here if you think they will be useful. | Made with Tango.us |

#### STEP 13

### **Click on Submit**

| omments                                                                |                    |  |  |  |  |  |  |
|------------------------------------------------------------------------|--------------------|--|--|--|--|--|--|
| additional information or notes here if you think they will be useful. |                    |  |  |  |  |  |  |
| earch Next Submit                                                      |                    |  |  |  |  |  |  |
|                                                                        | Made with Tango.us |  |  |  |  |  |  |

You should see the submission confirmation page when your form is successfully submitted. You will also receive an email notification.

| Forms                       |                                                                                                    |                                   |         |                         |             | <u>ہ</u> :                 |
|-----------------------------|----------------------------------------------------------------------------------------------------|-----------------------------------|---------|-------------------------|-------------|----------------------------|
|                             | + Legal Name Change : S                                                                              | Submission Confirmation           |         |                         |             | Form ID 672486             |
|                             | You have successfully submitted you<br>The eForm has been routed to the<br>multiple approvers.       | our eForm.<br>next approval step. |         |                         |             |                            |
| Transaction / Signature Log |                                                                                                    |                                   |         |                         |             | 1 row                      |
|                             | Current Date Time                                                                                    | Step Title                        | User ID | Description             | Form Action | Time Elapsed               |
|                             | 1 06/15/2022 11:06:09AM                                                                              | Initiated                         | 1747739 | Bear,Kodiak TEST RECORD | Submit      |                            |
|                             | Refresh Log                                                                                          |                                   |         |                         |             | 1 row                      |
| Ш                           | Acknowledgement                                                                                      | Description                       |         |                         | User        | Time Stamp                 |
|                             | Yes I acknowledge that I am the person named on these documents and that they are true and accurate. |                                   |         |                         | 1747739     | 06/15/22 11:05:06.000000AM |
|                             |                                                                                                    |                                   |         |                         |             | Made with Tango.us         |

#### STEP 15

You will receive another email when your name change is complete or with additional instructions if more information is required